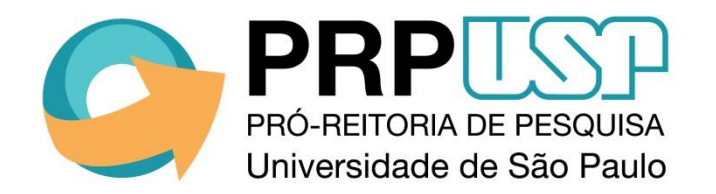

# Sistema Atena

Iniciação Científica

# Iniciação em Desenvolvimento Tecnológico e Inovação

Cadastro de Projeto

## Sumário

- 1. <u>Acesso ao novo sistema de Iniciação Científica e Tecnológica</u>
- 2. <u>Aba Projeto</u>
- 3. <u>Aba Aluno</u>
- 4. Aba Orientador
- 5. <u>Aba Fontes de Recurso</u>
- 6. <u>Aba Comitê de Ética</u>
- 7. <u>Aba Arquivo</u>
- 8. <u>Aba Bolsa PIBI</u>
- 9. Visualizar Projeto

## 1. Acesso ao novo sistema de Iniciação Científica e Tecnológica

No sistema Atena, selecione Programas/Iniciação – 2016/Projetos

|                                                    | Univers               | idade de São          | Paulo                                                            |
|----------------------------------------------------|-----------------------|-----------------------|------------------------------------------------------------------|
| Acesso Público<br>Ajuda                            | Sistema da Pró-Reitor | ria de Pesquisa       |                                                                  |
| Declaração de Participação<br>Avaliador Autorizado |                       |                       |                                                                  |
| Comissão de Pesquisa<br>Bolsas                     | ŀ                     |                       |                                                                  |
| Acesso Restrito                                    |                       |                       | Atoma                                                            |
| Mapa do Site<br>Infraestrutura de Pesquisa         | ji,                   |                       | Alenu                                                            |
| Programas                                          | Iniciação - 2016      | Projetos              |                                                                  |
| AUCANI                                             | Iniciação             | Edital                |                                                                  |
| Núcleos de Apoio                                   | Pós Doutorado         | Calendário (edital)   |                                                                  |
| Grandes Projetos                                   | Pré Iniciação         | Candidato a Iniciação |                                                                  |
| Comissão de Pesquisa                               |                       |                       |                                                                  |
| Pró Reitoria                                       | þ.                    |                       | © 1999 - 2016 - Superintendência de Tecnologia da Informação/USP |
| Projetos Finalizados                               | ŀ                     |                       |                                                                  |
| Buscar Pessoas                                     | ŀ                     |                       |                                                                  |
| Usuário                                            | þ.                    |                       |                                                                  |

## 2. Aba Projeto

Para cadastrar um projeto, clique em "Inserir"

| Acesso Público         Ajuda         Declaração de participação         Avaliador Autorizado         Bolisita Iniciação         Conjosão de Pesquisa         Bolasa         Bolasa         Bolasa         Mapa do Site         Tracar Perili                                                                                                    |
|----------------------------------------------------------------------------------------------------|
| Ajuda<br>Declaração de participação<br>Avaliador Autorizado<br>Bolista Iniciação<br>Comissão de Pesquisa<br>Bolisas<br>Bolisas<br>Bolisas<br>Bolisas<br>Bolisas<br>Bolisas<br>Comissão de Pesquisa<br>Bolisas<br>Bolisas<br>Bolisas<br>Comissão de Pesquisa<br>Bolisas<br>Comissão de Pesquisa<br>Comissão de Pesquisa<br>Comissão |
| Declaração de participação         Avaliador Autorizado         Bolisata Iniciação         Comissão de Pesquisa         Bolisas         Grupos de Pesquisa         Accesso Restrito         Mapa do Site         Trocar Perfil                                                                                                    |
| Availaidor Autorizado<br>Bolisiá Iniciação<br>Comissão de Pesquisa<br>Bolisas<br>Grupos de Pesquisa<br>Ano Código Titulo Projeto Nome Aluno Nome Orientador Unidade Data Início Data Fim Situação do Projet Situação de outro for<br>Situação do Projet Situação do Projet Situação do los PIBI Situação de outro for<br>Situação de Pesquisa<br>+ Inserir & Alterar & Visualizar Projeto @<br>Acesso Restrito<br>Mapa do Site<br>Trocar Perfil                                                                                                    |
| Bolisia Iniciação       Ano       Código       Título Projeto       Nome Aluno       Nome Orientador       Unidade       Data Fini       Situação do Projet       Situação do outro for         Bolisas       Bolisas       Image: Situação do Projet       Situação do Internativa do Código       Título Projeto       Nome Aluno       Nome Orientador       Unidade       Data Fini       Situação do Projet       Situação do outro for         Grapos de Pesquisa       Image: Situação do Projeto       Image: Situação do Internativa do Site       Image: Situação do Internativa do Site       Image: Situação do Internativa do Site       Situação do Internativa do Site       Image: Situação do Internativa do Site       Situação do Internativa do Site       Situação do Internativa do Site       Situação do Internativa do Site       Situação do Internativa do Site       Situação do Internativa do Códige/USP       Situação do Internativa do Site       Situação do Internativa do Site       Situação do Internativa do Site       Situação do Internativa do Site       Situação do Internativa do Site       Situação do Internativa do Site       Situação do Internativa do Site       Situação do Internativa do Site       Situação do Internativa do Site       Situação do Internativa do Internativa do Internativa do Site       Situação do Internativa do Internativa do Internativa do Internativa do Internativa do Internativa do Internativa do Internativa do Internativa do Internativa do Internativa do Internativa do Internativa do Internativa do Internativa do Internativa do Internativa do Internat                                                                                                    |
| Comissão de Pesquisa<br>Bolsas<br>Grupos de Pesquisa<br>Acesso Restrito<br>Mapa do Site<br>Trocar Peril                                                                                                    |
| Bolas P<br>Grupos de Pesquisa Visualizar Projeto d' I a « Página 1 de 0 » en Nenhum registro encontral<br>Acesso Restritio<br>Mapa do Site<br>Trocar Perfil 0 1 999 - 2016 - Departamento de Informática da Codage/USP                                                                                                    |
| Grupos de Pesquisa     + Inseñr / Alterar / Visualizar Projeto e'     Image: Créditos   Fale conosco       Mapa do Site     Créditos   Fale conosco       Trocar Perfil     © 1999 - 2016 - Departamento de Informática da Codage/USP                                                                                                    |
| Acesso Restrito Mapa do Site Trocar Perfil  Créditos   Fale conosco @ 1999 - 2016 - Departamento de Informática da Codage/USP                                                                                                    |
| Mapa do Site Créditos   Fale conosco<br>Trocar Perfil © 1999 - 2016 - Departamento de Informática da Codage/USP                                                                                                    |
| Trocar Perfil © 1999 - 2016 - Departamento de Informática da Codage/USP                                                                                                    |
|                                                                                                    |
| Infraestrutura de Pesquisa 🕴                                                                                                    |
| Programas 🖹                                                                                                    |
| AUCANI 🗄                                                                                                    |
| Núcleos de Apoio                                                                                                    |
| Comissão de Pesquisa 🕴                                                                                                    |
| Grupo de Pesquisa 🗎                                                                                                    |
| Usuário 🖡                                                                                                    |
| Pesquisa Atende 🗎                                                                                                    |

## 2. Aba Projeto

Preencha as informações solicitadas em clique em "Inserir".

|                                                     | Iniciação Científica - Pr | rojetos                                              |                                                                                      | Docence Anterar Senita   Alterar Chian  |
|-----------------------------------------------------|---------------------------|------------------------------------------------------|--------------------------------------------------------------------------------------|-----------------------------------------|
| uda                                                 |                           | Inserir Projeto de Iniciação Cient                   | iffica/Tecnológica                                                                   | ×                                       |
| eclaração de participação                           | Buscar Proje              |                                                      |                                                                                      |                                         |
| valiador Autorizado<br>Isista Iniciação             | Ano Códi <u>c</u>         | Projeto • Aluno Orientad                             | or Fontes de Recurso Comitê de Ética Arquivo Bolsa PIBI                              | uação Bolsa PIBI Situação de outro fomo |
| umissão de Pesquisa<br>Ilsas Ir<br>upos de Pesquisa | + Inserir / A             | Título do Projeto:                                   |                                                                                      | Nenhum registro encontrado              |
| esso Restrito                                       |                           | Title:                                               |                                                                                      |                                         |
| pa do Site<br>Icar Perfil                           |                           | Palavras-chave:                                      |                                                                                      |                                         |
| raestrutura de Pesquisa 🗍<br>gramas 🖟               |                           | Grande Área:                                         | - selecione -                                                                        |                                         |
| CANI 🕨                                              |                           | Area:<br>Unidade:                                    | - selecione -                                                                        |                                         |
| nissao de Pesquisa 👘 👘                              |                           | Departamento:                                        |                                                                                      |                                         |
| ărio 🖡<br>quisa Atende 👘                            |                           | Projeto deve ser autorizado<br>pelo Comitê de Ética? |                                                                                      |                                         |
|                                                     |                           |                                                      | Inserir                                                                              |                                         |
|                                                     |                           |                                                      | Créditos   Fale conosco<br>© 1999 - 2018 - Departamento de Informática da Codage/USP |                                         |
|                                                     |                           |                                                      |                                                                                      |                                         |
|                                                     |                           |                                                      |                                                                                      |                                         |
|                                                     |                           |                                                      |                                                                                      | -echar //                               |

# 2. Aba Projeto

O projeto está criado. Clique sobre o título e em "Alterar" para continuar o cadastro.

|                            | ]      |              | vers         | idade de São Pa                | ulo        |                                 |                   |             |          |                    |                     |                                     |
|----------------------------|--------|--------------|--------------|--------------------------------|------------|---------------------------------|-------------------|-------------|----------|--------------------|---------------------|-------------------------------------|
|                            |        |              |              |                                |            |                                 |                   |             |          |                    | Docente             | Alterar Senha   Alterar Email   Sai |
| Acesso Público             | In     | iciação Cier | ntífica - Pr | ojetos                         |            |                                 |                   |             |          |                    |                     |                                     |
| Ajuda                      |        |              |              |                                |            |                                 |                   |             |          |                    |                     |                                     |
| Declaração de participação | 1      | Buscar       | Projeto      | s                              |            |                                 |                   |             |          |                    |                     |                                     |
| Avaliador Autorizado       |        |              |              |                                |            |                                 |                   |             |          |                    |                     |                                     |
| Bolsista Iniciação         |        | Ano          | Código       | Titulo Projeto                 | Nome Aluno | Nome Orientador                 | Unidade           | Data Início | Data Fim | Situação do Projet | Situação Bolsa PIBI | Situação de outro fome              |
| Comissão de Pesquisa       | h.     |              |              |                                |            |                                 |                   |             |          |                    |                     |                                     |
| Grupos de Pesquisa         | r      | 2016         | 65           | Projeto de Iniciação Científic |            |                                 | FSP               |             |          | Incompleto         |                     |                                     |
|                            | ÷.,    | + Inse       | rir 🥜 Alte   | erar 🍃 Visualizar Projeto 🖉    |            | 🛛 🛹 Página 1                    | de 1 🕨 🖬          |             |          |                    |                     | Registro 1 a 1 de 1                 |
| Acesso Restrito            |        |              |              |                                |            |                                 |                   |             |          |                    |                     |                                     |
| Mapa do Site               |        |              |              |                                |            |                                 |                   |             |          |                    |                     |                                     |
| Trocar Pertil              | i      |              |              |                                |            | Créditos   Fale                 | conosco           | dage/USP    |          |                    |                     |                                     |
| Programas                  | e<br>h |              |              |                                |            | e reee - 2010 - Departamento de | informatica da Ge | odage/03P   |          |                    |                     |                                     |
| AUCANI                     | -      |              |              |                                |            |                                 |                   |             |          |                    |                     |                                     |
| Núcleos de Apoio           | ŀ      |              |              |                                |            |                                 |                   |             |          |                    |                     |                                     |
| Comissão de Pesquisa       | þ.     |              |              |                                |            |                                 |                   |             |          |                    |                     |                                     |
| Grupo de Pesquisa          | ŀ      |              |              |                                |            |                                 |                   |             |          |                    |                     |                                     |
| Usuário                    | Þ      |              |              |                                |            |                                 |                   |             |          |                    |                     |                                     |
| Pesquisa Atende            | Þ      |              |              |                                |            |                                 |                   |             |          |                    |                     |                                     |

### 3. Aba Aluno

Aluno de graduação da USP: Na aba "Aluno", preencha o Número USP do estudante, depois insira o link do CV Lattes. As demais informações serão carregadas pelo sistema. Clique em "Salvar".

| IRD                                                     | Universidade de São Paulo         |                                                                         |                                             |  |  |
|---------------------------------------------------------|-----------------------------------|-------------------------------------------------------------------------|---------------------------------------------|--|--|
|                                                         | Projeto de Iniciação              |                                                                         | 🗙 te   Alterar Senha   Alterar Email   Sair |  |  |
| Acesso Público<br>Ajuda<br>Declaração de participação   | Ir<br>Projeto: 2016 - 59: Energia | Nuclear na Agricultura                                                  |                                             |  |  |
| Avaliador Autorizado                                    | Projeto 🖌 Aluno 🔸                 | Orientador 🖌 Fontes de Recurso 🛛 Comitê de Ética 🍨 Arquivo 🍨 Bolsa PIBI |                                             |  |  |
| Comissão de Pesquisa<br>Bolsas                          | Número USP Aluno:                 |                                                                         | I Situação de outro fome                    |  |  |
| Grupos de Pesquisa                                      | Unidade do Aluno:                 | Faculdade de Economia, Administração e Contabilidade                    |                                             |  |  |
|                                                         | CV Lattes do Aluno:               | 123456                                                                  | Registro 1 a 1 de 1                         |  |  |
| Mapa do Site<br>Trocar Perfil                           | Historico Escolar:                |                                                                         | <u> </u>                                    |  |  |
| Infraestrutura de Pesquisa 🖡<br>Programas 🖡<br>AUCANI 🛓 |                                   | Salvar                                                                  |                                             |  |  |
| Núcleos de Apoio                                        |                                   | Créditos   Fale conosco                                                 |                                             |  |  |
| Comissão de Pesquisa                                    | 1                                 | © 1999 - 2018 - Departamento de Informática da Codage/USP               |                                             |  |  |
| Usuário F                                               | 9                                 |                                                                         |                                             |  |  |
| Pesquisa Atende                                         | 8                                 |                                                                         |                                             |  |  |
|                                                         | 1                                 |                                                                         |                                             |  |  |
|                                                         |                                   |                                                                         |                                             |  |  |
|                                                         | 1                                 |                                                                         |                                             |  |  |
|                                                         |                                   |                                                                         |                                             |  |  |
|                                                         | 1                                 |                                                                         |                                             |  |  |
|                                                         |                                   |                                                                         |                                             |  |  |
|                                                         |                                   |                                                                         |                                             |  |  |
|                                                         | 2                                 |                                                                         |                                             |  |  |
|                                                         |                                   |                                                                         | Fechar                                      |  |  |
|                                                         |                                   |                                                                         | 1                                           |  |  |
|                                                         |                                   |                                                                         |                                             |  |  |

## 3. Aba Aluno

Aluno de graduação de outra Instituição: Na aba "Aluno", preencha o Número USP do estudante. Será habilitado o campo para inserção da Instituição. Clique na lupa para buscar a Instituição. Depois, insira o link para o CV Lattes e o arquivo com o Histórico Escolar do estudante. Clique em "Salvar".

|                                                                                                    | Universidade de São Paulo                                                                                                    |                                             |  |  |  |  |
|----------------------------------------------------------------------------------------------------|----------------------------------------------------------------------------------------------------|---------------------------------------------|--|--|--|--|
|                                                                                                    | Projeto de Iniciação                                                                                                    | × re   Alterar Senha   Alterar Email   Sair |  |  |  |  |
| Acesso Público<br>Ajuda<br>Declaração de participação<br>Avaliador Autorizado                              | Ir<br>Projeto: 2016 - 51: Projeto Científico - abcdefghijklm<br>Projeto: 2016 - 51: Projeto Científico - abcdefghijklm<br>Projeto: 2016 - 51: Projeto Científico - abcdefghijklm |                                             |  |  |  |  |
| Bolsista Iniciação<br>Comissão de Pesquisa<br>Bolsas È<br>Grupos de Pesquisa                               | Número USP Aluno: 7 Si Si Si Si Si Si Si Si Si Si Si Si Si                                                                                                    | I Situação de outro fome                    |  |  |  |  |
|                                                                                                    | CV Lattes do Aluno: 4562133                                                                                                    | Registro 1 a 1 de 1                         |  |  |  |  |
| Mapa do Site<br>Trocar Perfil<br>Infraestrutura de Pesquisa<br>Programas                                   | - Historico Escolar: Di Visualizar Arquivo<br>* Remover Arquivo<br>Salvar                                                                                                    |                                             |  |  |  |  |
| Núcleos de Apolo  k<br>Comissão de Pesquisa  k<br>Grupo de Pesquisa  k<br>Usuário  k<br>Pesquisa Atende  k | Créditos   Fale conosco<br>© 1999 - 2016 - Departamento de Informática da CodagerUSP                                                                                             |                                             |  |  |  |  |
|                                                                                                    |                                                                                                    | Fechar                                      |  |  |  |  |
|                                                                                                    |                                                                                                    |                                             |  |  |  |  |

## 4. Aba Orientador

Se o cadastro for feito pelo docente, os dados da aba "Orientador" já estarão preenchidos.

|                                                       | Universidade de São Paulo                                                                 |                                             |
|-------------------------------------------------------|-------------------------------------------------------------------------------------------|---------------------------------------------|
|                                                       | Projeto de Iniciação                                                                      | X te   Alterar Senha   Alterar Email   Sair |
| Acesso Público<br>Ajuda<br>Declaração de participação | Projeto: 2016 - 65: Projeto de Iniciação Científica                                       |                                             |
| Avaliador Autorizado<br>Bolsista Iniciação            | Projeto 🖌 Aluno 🗸 Orientador 🖌 Fontes de Recurso Comitê de Ética 🍨 Arquivo 🍨 Bolsa PIBI 🍨 | I Situação de outro fome                    |
| Comissão de Pesquisa<br>Bolsas Ir                     | Número USP Orientador:                                                                    |                                             |
| Grupos de Pesquisa                                    | Unidade do Orientador: Faculdade de Saúde Pública                                         | Registro 1 a 1 de 1                         |
| Acesso Restrito<br>Mapa do Site                       | Departamento do Orientador: Epidemiologia                                                 |                                             |
| Trocar Perfil                                         | CV Lattes do Orientador: 55433                                                            |                                             |
| Programas                                             |                                                                                           |                                             |
| AUCANI II<br>Núcleos de Apoio II                      | Créditos I Fale conosco                                                                   | _ /////////////////////////////////////     |
| Comissão de Pesquisa 🗄<br>Grupo de Pesquisa 🗎         | © 1999 - 2016 - Departamento de Informática da Codage/USP                                 |                                             |
| Usuário 🖡<br>Pesquisa Atende 👘                        |                                                                                           |                                             |
|                                                       |                                                                                           |                                             |
|                                                       |                                                                                           |                                             |
|                                                       |                                                                                           |                                             |
|                                                       |                                                                                           |                                             |
|                                                       |                                                                                           |                                             |
|                                                       |                                                                                           |                                             |
|                                                       |                                                                                           |                                             |
|                                                       | Fech                                                                                      | r .                                         |
|                                                       |                                                                                           |                                             |

#### 5. Aba Fontes de Recurso

Se o estudante já possui bolsa, insira as informações na aba "Fontes de Recurso". Após preencher os dados solicitados, clique em "Inserir".

|                     | Projeto de Iniciação                                                                     | 🗙 te   Alterar Senha   Alterar E |
|---------------------|------------------------------------------------------------------------------------------|----------------------------------|
| Ir                  |                                                                                          |                                  |
|                     | Projeto: 2016 - 59: Energia Nuclear na Agricultura                                       |                                  |
| articipação<br>vado |                                                                                          |                                  |
|                     | Projeto V Aluno V Orientador V Fontes de Recurso Comitê de Ética Arquivo Bolsa PIBI •    | I Situação de outro              |
| quisa               | Origem doselecione -                                                                     |                                  |
| <b>I</b>            | Recurso:                                                                                 |                                  |
| Isa                 | Periodo: a                                                                               | Registro 1 a 1                   |
| •                   | Inserir                                                                                  |                                  |
| /////S              |                                                                                          |                                  |
| Pesquisa 🖡          | Fomento Data Inicio Data Fim                                                             |                                  |
| ŀ                   |                                                                                          |                                  |
| H.                  |                                                                                          |                                  |
| quisa 🕨             |                                                                                          |                                  |
| sa k                |                                                                                          |                                  |
| H A                 |                                                                                          |                                  |
| F.                  |                                                                                          |                                  |
|                     |                                                                                          |                                  |
|                     |                                                                                          |                                  |
|                     |                                                                                          |                                  |
|                     | + Inserir / Alterar ≣ Kemover (¢) ¢ ¢ ti ≪ Pagina 1 jde 0 → > Nenhum registro encontrado |                                  |
|                     | Créditor I Esla concesa                                                                  |                                  |
|                     | © Elence   rais consists<br>© 1999 - 2016 - Departamento de Informática da Codage/USP    |                                  |
|                     |                                                                                          |                                  |
|                     |                                                                                          |                                  |
|                     |                                                                                          |                                  |
|                     |                                                                                          |                                  |
|                     |                                                                                          | Fechar                           |

# 6. Aba Comitê de Ética

Se o projeto precisa ser aprovado por Comitê de Ética, insira as informações na aba "Comitê de Ética". Se o projeto foi submetido a mais de um Comitê, clique em "Inserir" no rodapé para adicionar outro Comitê.

| TRP                                                                                                    | Universidade de São Paulo                                                                                                    |                                                                     |
|----------------------------------------------------------------------------------------------------|----------------------------------------------------------------------------------------------------|---------------------------------------------------------------------|
|                                                                                                    | Projeto de Iniciação                                                                                                    | 🗙 te   Alterar Senha   Alterar Email   Sair                         |
| Acceso Público 1<br>Ajuda<br>Declaração de participação<br>Avaliador Autorizado<br>Bolsita Iniciação<br>Comissão de Pesquisa<br>Bolsas È<br>Grupos de Pesquisa<br>Acceso Restruto<br>Mapa do Site<br>Trocar Perfil<br>Infraestrutura de Pesquisa È<br>Prooramas È | Projeto 2016 - 52: Mega Projeto  Projeto ✓ Aluno ✓ Orientador ✓ Fontes de Recurso Comitê de Ética ▲ Arquivo ▲ Bolsa PIBI ▲  Tipo Informação do Comitê: Submissão no Comitê de Ética Ambiental ✓  Data de Submissão:  Código: Arquivo: Escolher arquivo Nenhum arquivo selecionado Inserir | I Situação de outro form<br>Fundações da USP<br>Registro 1 a 2 de 2 |
| AUCANI                                                                                                    |                                                                                                    |                                                                     |
| Nucleos de Apoio IP<br>Comissão de Pesquisa IP<br>Grupo de Pesquisa IP<br>Usuário IP<br>Pesquisa Atende IP                                                                                                    | Evento     Data     Parecer do Comitê       Imaginaria     Imaginaria     Imaginaria                                                                                                    |                                                                     |
|                                                                                                    | Tradin 2 Menore 2 Menore 4 V E Respiradina 1 de of Menore Respiradina encontra au                                                                                                    |                                                                     |
|                                                                                                    | Créditos   Fale conosco<br>© 1999 - 2016 - Departamento de Informática da Codage/USP                                                                                                    |                                                                     |
|                                                                                                    | Fecha                                                                                                    |                                                                     |
|                                                                                                    |                                                                                                    |                                                                     |

## 7. Aba Arquivo

Na aba "Arquivo", insira o arquivo com o projeto e clique em "Salvar". Nessa aba é possível visualizar se há pendências no preenchimento dos dados.

| TSP                                                                                                    | Universidade de São Paulo                                                                                                    |                                                                                                    |
|----------------------------------------------------------------------------------------------------|----------------------------------------------------------------------------------------------------|----------------------------------------------------------------------------------------------------|
| Arceson Público<br>Ajuda<br>Declaração de participação<br>Avaliador Autorizado<br>Bolista Tinicação<br>Comissão de Pesquisa<br>Bolas Pesquisa<br>Arceso Restrico<br>Mapa do Site<br>Trocar Perfil<br>Infraestrutura de Pesquisa P<br>AuCANI Programas<br>AuCANI P<br>Comissão de Pesquisa P<br>Grupo de Pesquisa P<br>Grupo de Pesquisa P<br>Sorio de Pesquisa P<br>Sorio de Pesquisa P<br>Seguisa Atende | Projeta de Iniciação Projeta: 2015 - 59: Energia Nuclear na Agriculture Projeto: 2015 - 59: Energia Nuclear na Agriculture Projeto: sobre enuvo jn.edf E possível visualizar se há pendências no preenchimento dos dados Vusualizar Pendência do Projeto: Declaro não ter interesse em concorrer à bolsa de iniciação científica ou tecnológica do programa da Pró-Reitoria de Pesquisa. Créditos   Pale conosco B 1990 - 2014 - Departamento de Intermática da Codage/USP | x   Alterar Senha   Alterar Entail   5       I     Situação de outro form,       Registro 1 a 1 de 1 |
|                                                                                                    | Fechar                                                                                                    |                                                                                                    |
|                                                                                                    |                                                                                                    |                                                                                                    |

#### 7. Aba Arquivo

Se o calendário de inscrição para bolsas PIBIC/PIBITI estiver aberto e o docente <u>não</u> quiser concorrer, deverá clicar em "Declaro não ter interesse em concorrer à bolsa....". Em seguida, clicar no botão "Submeter o projeto para ser avaliado".

ATENÇÃO: NÃO SERÁ POSSÍVEL ALTERAR OS DADOS APÓS A SUBMISSÃO DO PROJETO.

| Projeto de Iniciação                                                                                     | × Le   Alterar Senha   Alterar Er                                                                              |
|----------------------------------------------------------------------------------------------------|----------------------------------------------------------------------------------------------------|
| Projeto: 2016 - 25: O salto da formiga bipede                                                            |                                                                                                    |
| Projeto 🗸 Aluno 🍨 Orientador 🖌 Fontes de Recurso Comitê                                                  | de Ética Arquivo 🗸 Bolsa PIBI                                                                                  |
| Arquivo do Projeto: Kamover Anexo                                                                        |                                                                                                    |
|                                                                                                    | Registro 1 a 2                                                                                                 |
| 8                                                                                                    |                                                                                                    |
| Visualizar Pendência do Projeto 🗐                                                                        |                                                                                                    |
| Declaro não ter interesse em concorrer à bolsa de iniciação cier<br>Submeter o projeto para ser avaliado | tífica ou tecnológica do programa da Pró-Reitoria de Pesquisa.                                                 |
|                                                                                                    |                                                                                                    |
| O: NÃO SERÁ POSSÍVEL AL                                                                                  | TERAR OS DADOS APÓS A SUBMISSÃO DO PROJET                                                                      |
| <mark>O: NÃO SERÁ POSSÍVEL AL</mark>                                                                     | TERAR OS DADOS APÓS A SUBMISSÃO DO PROJET                                                                      |
| <mark>O: NÃO SERÁ POSSÍVEL AL</mark>                                                                     | TERAR OS DADOS APÓS A SUBMISSÃO DO PROJET                                                                      |
| O: NÃO SERÁ POSSÍVEL AL                                                                                  | TERAR OS DADOS APÓS A SUBMISSÃO DO PROJET                                                                      |
| O: NÃO SERÁ POSSÍVEL AL                                                                                  | TERAR OS DADOS APÓS A SUBMISSÃO DO PROJETO<br>pela Comissão de Pesquisa. Se aprovado, passará à situação "At   |
| O: NÃO SERÁ POSSÍVEL AL                                                                                  | TERAR OS DADOS APÓS A SUBMISSÃO DO PROJETO<br>o pela Comissão de Pesquisa. Se aprovado, passará à situação "At |

#### 8. Aba Bolsa PIBI

Se o calendário de inscrição para bolsas PIBIC/PIBITI estiver aberto e o docente quiser concorrer, deverá preencher as informações solicitadas na aba "Bolsa PIBI". Selecione o tipo de bolsa (PIBIC ou PIBITI).

|                                                           | Projeto de Iniciação                                                                                                    | 🔀 🛌   Alterar Senha   Alterar Emai    |
|-----------------------------------------------------------|----------------------------------------------------------------------------------------------------|---------------------------------------|
| so Público<br>ração de participação<br>ador Autorizado    | Ir<br>Projeto: 2016 - 56: mais teste<br>Projeto ✓ Aluno ✓ Orientador ✓ Fontes de Recurso Comitê de Ética Arquivo ● Bolsa PIBI ● |                                       |
| ta Iniciação<br>ssão de Pesquisa<br>s :<br>is de Pesquisa | Orientador: 52<br>Concorrer à Bolsa: - selecione - V<br>- selecione - PIBIC                                                     | I Situação de outro fon               |
| do Site<br>r Perfil                                       | PIDITI<br>Créditos   Fale conosco<br>© 1999 - 2018 - Departamento de Informática da Codage/USP                                  |                                       |
| istrutura de Pesquisa 🖡<br>amas 🖟<br>NI 🖡                 |                                                                                                    | Fundações da USP<br>Registro 1 a 5 de |
| são de Pesquisa 🕨<br>de Pesquisa 🕨<br>io 🕨                |                                                                                                    |                                       |
| isa Atende 🗼                                              |                                                                                                    |                                       |
|                                                           |                                                                                                    |                                       |
|                                                           |                                                                                                    |                                       |
|                                                           |                                                                                                    |                                       |
|                                                           |                                                                                                    |                                       |

#### 8. Aba Bolsa PIBI

Preencha os demais dados solicitados, que serão utilizados para classificação do projeto.

Caso haja pendências em relação a entrega de relatórios ou apresentações no SIICUSP de vigências anteriores, a submissão do projeto não será permitida.

| ISP                                                         | Universidade de São Paulo<br>Projeto de Iniciação                                                                                                    | te   Alterar Senha   Alterar Email |  |  |  |  |  |  |
|-------------------------------------------------------------|----------------------------------------------------------------------------------------------------|------------------------------------|--|--|--|--|--|--|
|                                                             | Projeto 🗸 Aluno 🖌 Orientador 🖌 Fontes de Recurso Comitê de Ética Arquivo 🍨 Bolsa PIBI 🍨                                                                                                    |                                    |  |  |  |  |  |  |
| ação de participação<br>dor Autorizado<br>ta Iniciação      | Orientador: 52 Concorrer à Bolsa: PIBIC  Aluno: Obrigatória apenas para docentes contratados até 31/0                                                                                             | 03/2014                            |  |  |  |  |  |  |
| são de Pesquisa<br>:                                        | Qualificação do Orientador<br>Data Contratação 11/08/1987 Data Defesa Doutorado: Pós-doutorado em<br>Docente: Não ▼<br>andamento: Não ▼                                                           |                                    |  |  |  |  |  |  |
| so Restrito                                                 | Jovem Pesquisador: Não •                                                                                                    |                                    |  |  |  |  |  |  |
| oo site<br>• Perfil<br>strutura de Pesquisa 🗍               | Pertence ao quadro permanente de programa de pós-graduação? Sim 🔻<br>Nome do<br>Programa: ABCD Nota Capes: 6                                                                                      |                                    |  |  |  |  |  |  |
| VI F<br>os de Apoio F<br>são de Pesquisa F<br>de Pesquisa F | Bolsista de Produtividade ou Desenvolvimento Tecnológico no CNPq? Sim V<br>Nível da Bolsa: 1A Vigência: 04/04/2016 a 05/04/2017 Termo Outorga: <sup>C</sup> Visualizar Arquivo<br>* Remover Anexo |                                    |  |  |  |  |  |  |
| uário 🕨                                                     | Participante em projeto temático, Instituto do Milênio, CEPID, INCT ou FINEP? Não 🔻                                                                                                    |                                    |  |  |  |  |  |  |
|                                                             | Participante em projeto individual? É possível visualizar se há pendências no preenchimento dos dados e se há                                                                                     |                                    |  |  |  |  |  |  |
|                                                             | Visualizar Pendência do Projeto e/ou Siicusp e/ou Relatórios anteriore                                                                                                    |                                    |  |  |  |  |  |  |
|                                                             | Submeter o projeto para concorrer a uma bolsa PIBI                                                                                                    |                                    |  |  |  |  |  |  |
|                                                             | Fechar                                                                                                    |                                    |  |  |  |  |  |  |

#### 8. Aba Bolsa PIBI

Após o preenchimento dos dados, clique em "Submeter o projeto para concorrer a uma bolsa PIBI".

ATENÇÃO: NÃO SERÁ POSSÍVEL ALTERAR OS DADOS APÓS A SUBMISSÃO DO PROJETO.

| TRA                                                                                                    | Universidade de São Paulo                                                                                                    |                                            |  |  |  |  |  |
|----------------------------------------------------------------------------------------------------|----------------------------------------------------------------------------------------------------|--------------------------------------------|--|--|--|--|--|
|                                                                                                    | Projeto de Iniciação                                                                                                    | 🗙 te   Alterar Senha   Alterar Email   Sai |  |  |  |  |  |
| Acesso Público                                                                                                    | Ir Projeto 🗸 Aluno 🖌 Orientador 🗸 Fontes de Recurso Comitê de Ética Arquivo 🍨 Bolsa PIBI •                                                                                                    | ^ <u></u>                                  |  |  |  |  |  |
| Declaração de participação<br>Avaliador Autorizado<br>Bolsista Iniciação<br>Comissão de Pesquisa<br>Bolsas Þ                                                                                                    | Orientador: 52 Aluno: 59: Iota<br>Concorrer à Bolsa: PIBIC ▼<br>Qualificação do Orientador<br>Data Contratação 11/08/1987 Data Defesa Doutorado: Pós-doutorado em Não ▼<br>andamento: Não ▼       | I Situação de outro fome                   |  |  |  |  |  |
| Grupos de Pesquisa                                                                                                    | Jovem Pesquisador: Não 🔻                                                                                                    |                                            |  |  |  |  |  |
| Accesso Acestraco<br>Mapa do Site<br>Trocar Perfil<br>Infraestrutura de Pesquisa                                                                                                    | Pertence ao quadro permanente de programa de pós-graduação? Sim ▼<br>Nome do<br>Programa: ABCD Nota Capes: 6                                                                                      | Fundações da USP                           |  |  |  |  |  |
| Programas P<br>AUCANI P<br>Núcleos de Apoio P<br>Comissão de Pesquisa P<br>Grupo de Pesquisa P                                                                                                    | Bolsista de Produtividade ou Desenvolvimento Tecnológico no CNPq? Sim ▼<br>Nível da Bolsa: 1A Vigência: 04/04/2016 a 05/04/2017 Termo Outorga: <sup>©</sup> Visualizar Arquivo<br>★ Remover Anexo | Registro 1 a 5 de 5                        |  |  |  |  |  |
| Usuário in Pesquisa Atende in Internet Internet | Participante em projeto temático, Instituto do Milênio, CEPID, INCT ou FINEP? Não ▼                                                                                                    |                                            |  |  |  |  |  |
|                                                                                                    | Participante em projeto individual?                                                                                                    |                                            |  |  |  |  |  |
|                                                                                                    | Salvar<br>Visualizar Pendência do Projeto e/ou Siicusp e/ou Relatórios anteriores Й                                                                                                    |                                            |  |  |  |  |  |
|                                                                                                    | Submeter o projeto para concorrer a uma bolsa PIBI                                                                                                    | -                                          |  |  |  |  |  |
| ATENÇÃO                                                                                                    | O: NÃO SERÁ POSSÍVEL ALTERAR OS DADOS APÓS A SUBMISSÃ                                                                                                    | O DO PROJETO.                              |  |  |  |  |  |

## 9. Visualizar Projeto

A situação do projeto será "Inscrito" e da Bolsa PIBI "Inscrito PIBIC-2016". Não será possível alterar os dados. Para consultar, clique sobre o título do projeto e em "Visualizar Projeto".

|                                                    |                                            | Univ                                                      | versi  | dade de São Pa                 | aulo         |                           |         |             |          |                     |                       |                                      |  |
|----------------------------------------------------|--------------------------------------------|-----------------------------------------------------------|--------|--------------------------------|--------------|---------------------------|---------|-------------|----------|---------------------|-----------------------|--------------------------------------|--|
|                                                    |                                            | Diotore                                                   |        |                                |              |                           |         |             |          |                     | Docente               | Alterar Senha   Alterar Email   Sair |  |
| Acesso Público                                     | Inic                                       | Iniciação Científica - Projetos                           |        |                                |              |                           |         |             |          |                     |                       |                                      |  |
| Ajuda                                              |                                            |                                                           |        |                                |              |                           |         |             |          |                     |                       |                                      |  |
| Declaração de participação<br>Avaliador Autorizado | Buscar Projetos                            |                                                           |        |                                |              |                           |         |             |          |                     |                       |                                      |  |
| Bolsista Iniciação                                 |                                            | Ano                                                       | Código | Titulo Projeto                 | Nome Aluno   | Nome Orientador           | Unidade | Data Início | Data Fim | Situação do Projet  | Situação Bolsa PIBI   | Situação de outro fome               |  |
| Comissão de Pesquisa<br>Bolsas                     |                                            |                                                           |        |                                |              |                           |         |             |          |                     |                       |                                      |  |
| Grupos de Pesquisa                                 |                                            | 2016                                                      | 65     | Projeto de Iniciação Científic | A            | ira                       | FSP     |             | (        | Inscrito            | Inscrito PIBIC - 2016 |                                      |  |
| Acesso Restrito                                    | 🕂 Inserir 🧨 Alterar 🍃 Visualizar Projeto 🖉 |                                                           |        |                                | 🖂 🛹 Página 1 | r⊲ <⊲ Página 1 de 1 →> >r |         |             |          | Registro 1 a 1 de 1 |                       |                                      |  |
| Mapa do Site                                       |                                            |                                                           |        |                                |              |                           |         |             |          |                     |                       |                                      |  |
| Trocar Perfil                                      |                                            |                                                           |        |                                |              |                           |         |             |          |                     |                       |                                      |  |
| Infraestrutura de Pesquisa 🛛 🗄                     |                                            | © 1999 - 2016 - Departamento de Informática da Codage/USP |        |                                |              |                           |         |             |          |                     |                       |                                      |  |
| Programas 🗄                                        |                                            |                                                           |        | • • • •                        |              |                           |         |             |          |                     |                       |                                      |  |
| AUCANI P                                           |                                            |                                                           |        |                                |              |                           |         |             |          |                     |                       |                                      |  |
| Núcleos de Apoio                                   |                                            |                                                           |        | -                              |              |                           |         |             |          |                     |                       |                                      |  |
| Comissão de Pesquisa 🌵                             |                                            |                                                           |        |                                |              |                           |         |             |          |                     |                       |                                      |  |
| Grupo de Pesquisa 🌵                                |                                            |                                                           |        |                                |              |                           |         |             |          |                     |                       |                                      |  |
| Usuário <sup>j.</sup>                              |                                            |                                                           |        |                                |              |                           |         |             |          |                     |                       |                                      |  |
| Pesquisa Atende                                    |                                            |                                                           |        |                                |              |                           |         |             |          |                     |                       |                                      |  |

### 9. Visualizar Projeto

Os dados serão exibidos. É possível visualizar também os arquivos inseridos.

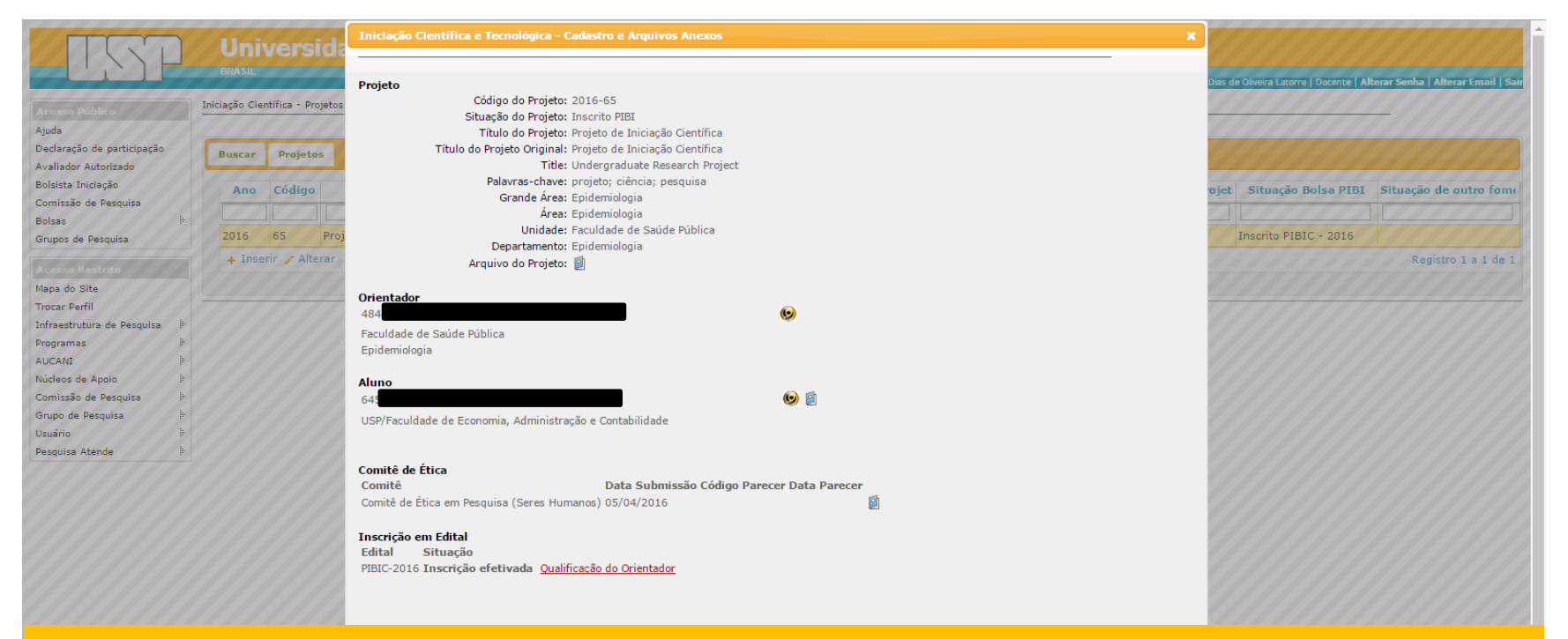

OBS.: Após a submissão, o projeto será avaliado por parecerista indicado pela Comissão de Pesquisa. Se aprovado, será classificado conforme critérios de priorização da Comissão de Pesquisa.